## Инструкция по развертыванию демонстрационного образа АКТРУ на виртуальной машине:

- 1) Установить программное обеспечение, осуществляющее виртуализацию на уровне аппаратуры. Рекомендуем использовать VirtualBox.
- 2) Скачать сжатый образ по адресу
- 3) <u>https://aktru.video/files/RedOSAktru.zip</u>
- 4) Распаковать образ в любую удобную папку. Ввести пароль на архив (предоставляется по запросу)
- 5) Прописать адреса в файл hosts основной системы (см. ниже список)
- 6) Запустить образ

После этого можно обращаться к сервисам через браузер по их именам

Важное техническое примечание: В VirtualBox не всегда корректно работает сетевой адаптер. Если не получается подключиться к машине, следует попробовать ВЫКЛЮЧИТЬ сетевой адаптер ВМ (в системе).

## Адреса используемые в системе АКТРУ:

- media.aktru.local # Сервис видео хостинга
- cs.aktru.local # Сервис создания субтитров
- schedule.aktru.local # Сервис расписания
- aktru.local # Видеопортал
- ctl.aktru.local # Сервис управления
- cp.aktru.local # Панель управления контентом

Примечание: Для данного образа все адреса должны быть спроецированы на 1 IP-адрес - адрес сетевого адаптера виртуальной машины

## Адреса панелей управления и личных кабинетов:

http://aktru.local

http://cp.aktru.local

http://cs.aktru.local/

http://schedule.aktru.local

- Видеопортал

- Панель управления АКТРУ
- Вход в сервис расписания
- Вход в сервис создания субтитров

Пароли к системе и сервисам АКТРУ предоставляются по запросу.